## Periodicals archive online

- 1) Úvodní stránku naleznete na odkaze: <u>http://pao.chadwyck.co.uk/home.do</u>
- 2) Do vyhledávácí kolonka napíšeme "depression economics", vyhledávání necháme nastaveno na název článku a klikneme na "Go!"

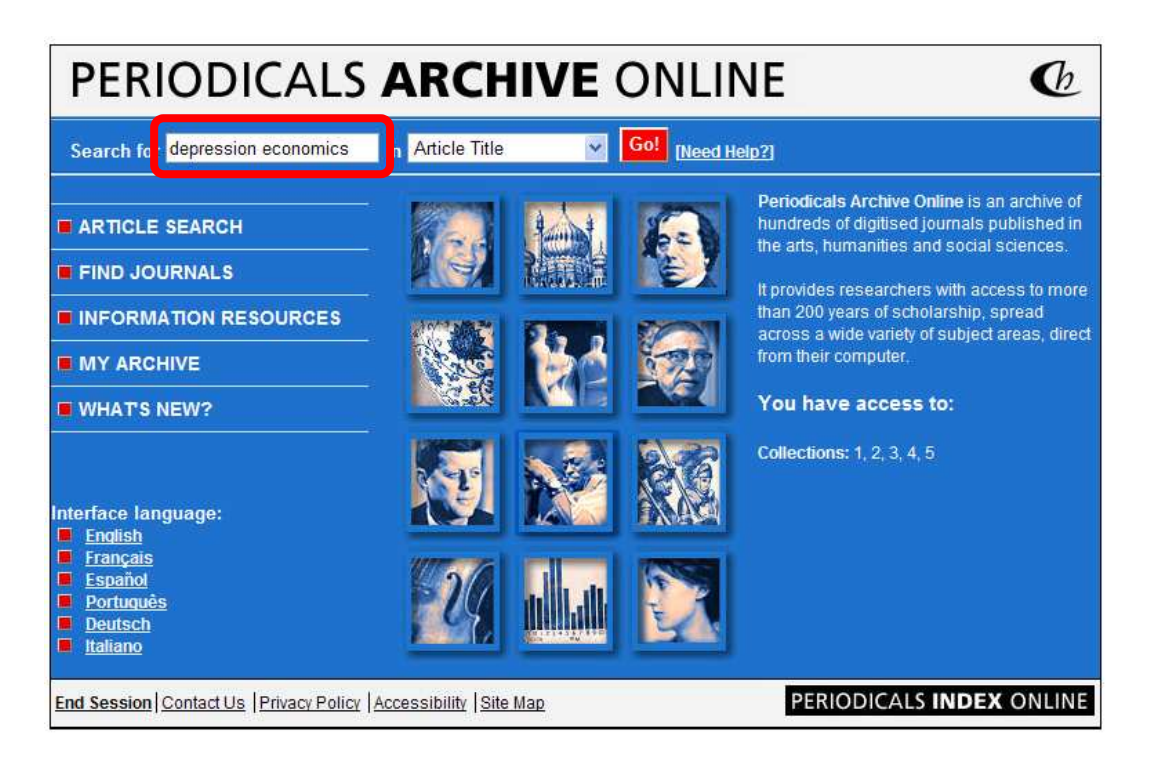

3) Nalezeny byly pouze 3 články, které si ještě vyfiltrujeme na ty po roce 1980 – a vybereme si ten, který je nejmladší – 1988.

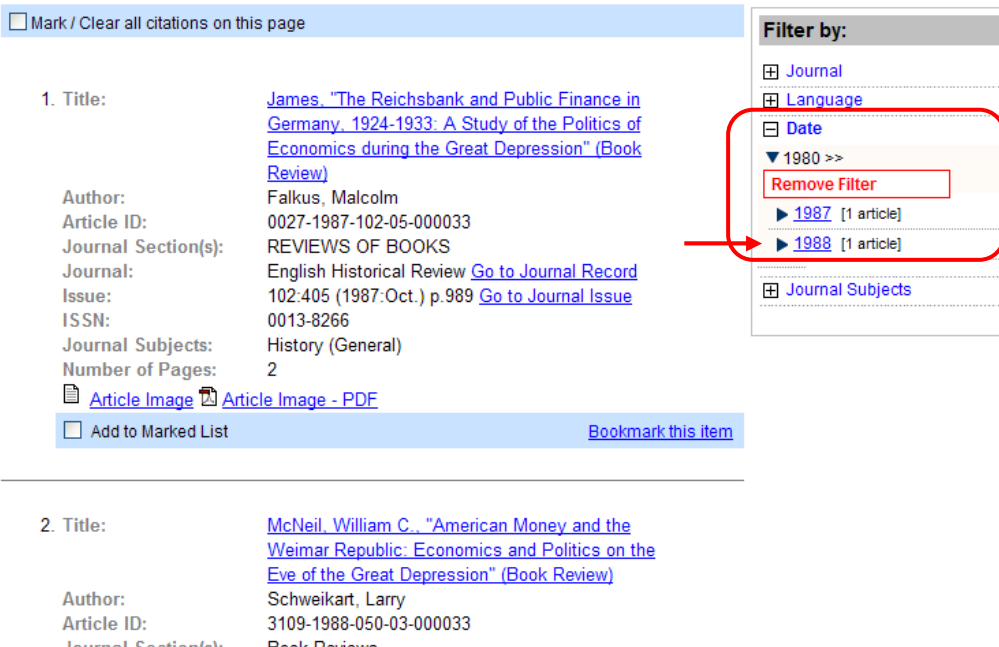

| Aution                  | Schweikart, Larry                       |                    |
|-------------------------|-----------------------------------------|--------------------|
| Article ID:             | 3109-1988-050-03-000033                 |                    |
| Journal Section(s):     | Book Reviews                            |                    |
| Journal:                | Historian Go to Journal Record          |                    |
| Issue:                  | 50:3 (1988:May) p.434 Go to Journal Iss | ue                 |
| ISSN:                   | 0018-2370                               |                    |
| Journal Subjects:       | History (General)                       |                    |
| Number of Pages:        | 2                                       |                    |
| 🗎 Article Image 🖾 Artic | <u>le Image - PDF</u>                   |                    |
| Add to Marked List      |                                         | Bookmark this item |

4) Po rozkliknutí jedině rešerše, která nám zůstane, se dostaneme na stránku, kde si ji můžeme celou prolistovat klikáním na "Next page" nebo si zobrazit rovnou příslušnou stránku anebo si celý článek zobrazit v pdf.

| View Page: 1 2 [Note] |                     |
|-----------------------|---------------------|
| Download page as TIFF | Article Image - PDF |

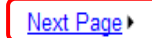

| The Historia                                                                                                    | n                                                                          |
|----------------------------------------------------------------------------------------------------|----------------------------------------------------------------------------|
| relying on his voluminous works and the document<br>realized in his book, which is a strictly narrative ac<br>to death. | s of his reign. This aim is largely<br>count of the king's life from birth |
| More than a quarter of the book is concerned wit                                                                        | h Frederick's unhappy youth and                                            |
| As the book so vividly tells the story, the education                                                                   | on of the young prince into adult                                          |
| life went forward under the brutal hand of the fath                                                                     | er seeking to mold his son into a                                          |
| warrior, and under the young man's own passion for                                                                      | or literature and art. Though the                                          |
| author does not explicitly make the point, the per                                                                      | rceptive reader may derive from                                            |
| Enigma) for this two-fold education produced both                                                                       | soldier and scholar.                                                       |
| Nearly half of the book is devoted to Frederick's ca                                                                    | mpaigns during the First Silesian                                          |
| War (1740-1742) and the Seven Years' War (1756-17                                                                       | 63). In keeping with the narrative                                         |
| style, the justification of Frederick's seizure of Sile                                                                 | sia, which caused these wars and                                           |
| so much misery, is not closely examined, nor does t<br>the warring parties. However, from his account the               | reader cannot help feeling some                                            |
| admiration for the Prussian king who was brilliant i                                                                    | f not infallible as a field comman-                                        |
| der, boldly and imaginatively reactive to changing ci                                                                   | rcumstances, and a soldier among                                           |
| his highly trained and courageous soldiers.                                                                             | wish as wellow of him as well. These                                       |
| For the rest, the book concerns itself with Frede                                                                       | rick as ruler of his people. Here,                                         |
| nonetheless determined to maintain a strong, effici                                                                     | ent kingdom with a paternalistic                                           |
| governance, allowing no mitigation of royal absolut                                                                     | ism and supporting without stint                                           |
| a powerful military establishment.                                                                                      | at het fam an an 1 a Marcata 1                                             |
| Since Asprey's book is not particularly argument                                                                        | tative, criticism must be directed                                         |
| wish that the picture of Frederick William I could h                                                                    | ave been better balanced by more                                           |
| attention to his remarkable administrative accomp                                                                       | lishments. The diplomatic histo-                                           |
| rian will not be satisfied that French and Russian                                                                      | diplomacy can be understood by                                             |
| the telling of anecdotes. The social historian will be a set more firmly in the structures of Prussian and (            | disappointed not to find Frederick                                         |
| Still, such criticisms may not be entirely apposit                                                                      | te. The author has sought to tell                                          |
| the story of Frederick as he found that story in the                                                                    | sources. He has succeeded admir-                                           |
| ably, and his book should command a wide readers                                                                        | hip.                                                                       |
| University of Connecticut                                                                                               | Robert W. Lougee                                                           |
| American Money and the Weimar Republic: Econom                                                                          | nics and Politics on the Eve of the                                        |
| Great Depression. By William C. McNeil. (New Y<br>1986. Pp. x, 352. \$35.00.)                                           | ork: Columbia University Press,                                            |
| Deficits, deficits. Recent economic policy debate                                                                       | often seems concerned with little                                          |
| else than the size of government deficits and their in<br>there is no refuge in the past, nor in another coun           | try's past. If McNeil is correct in                                        |
| his analysis of Weimar Germany's fiscal policies, t                                                                     | hen deficits, more than anything                                           |
| else, caused German economic collapse and social t                                                                      | turmoil, paving the way for Herr                                           |
| Hitler.                                                                                                    | Amariaan laans Gaurran muld                                                |
| temporarily both pay reparations and finance                                                                            | large-scale government deficits"                                           |
| (275). The loans became the center of conflict betwee                                                                   | on the socialists and conservatives                                        |
| 494                                                                                                    |                                                                            |
| 434                                                                                                    |                                                                            |

5) Pokud klikneme na "Article image – PDF", zobrazí se nám nejdříve okno, ve kterém zapíšeme, kolik stránek z článku chceme nechat zobrazit. Pokud chceme celou zprávu, necháme nastavení tak, jak je a klikneme na "View article as PDF".

| PERIODICA                                                                                                    | LS ARCHIV                                                                                                    | E ONLIN                                                                                | E                                                          | C                                  |
|----------------------------------------------------------------------------------------------------|----------------------------------------------------------------------------------------------------|----------------------------------------------------------------------------------------|------------------------------------------------------------|------------------------------------|
| Search for                                                                                                    | in Article Title                                                                                                    | Go! [Need Hel                                                                          | <u>0?]</u>                                                 |                                    |
| HOME ARTICLE SEARCH                                                                                                    | FIND JOURNALS                                                                                                    | ATION RESOURCES                                                                        | HELP                                                       | MY ARCHIVE                         |
| VIEW ARTICLE A                                                                                                    | AS PDF                                                                                                    |                                                                                        |                                                            |                                    |
|                                                                                                    |                                                                                                    |                                                                                        | Search History                                             | (0 items)                          |
| SCHWEIKART, LARRY, <b>McNei</b><br>Weimar Republic: Econom<br>Depression" (Book Review)<br>To import a file, click on the "View<br>window. You can then use the Ac<br>Page Range: 1-2 | I, William C., "American M<br>ics and Politics on the Eve<br>), Historian, 50:3 (1988:May) p.4<br>w article as PDF" button below.<br>dobe navigation to view, print or | oney and the<br>of the Great<br>134<br>This will load all or part<br>save the article. | Back to Article<br>of the article into an Ac<br>View artic | Image<br>dobe Acrobat<br>te as PDF |
| Enter page numbers and/or page                                                                                                    | ranges broken by commas. For                                                                                                    | example, 1, 3-5                                                                        |                                                            | IDEX ONLINE                        |
| ProQuest<br>Copyright © 2006                                                                                                    | 6-2010 ProQuest LLC. All Rights                                                                                                    | s Reserved.                                                                            |                                                            |                                    |

Copyright © 2006-2010 ProQuest LLC. All Rights Reserved.

### 6) A takto vypadá druhá strana tohoto článku (první je zobrazena výše):

Schweikart, Larry, McNeil, William C., "American Money and the Weimar Republic: Economics and Politics on the Eve of the Great Depression" (Book Review), Historian, 50:3 (1988:May) p.434

## Book Reviews

in Germany even before the American bankers, concerned the from growing deficits, curtailed them. Everyone, it seems, recognized that the Weiman government had to balance its budget, including the Americans, the Reichsbank president, the Social Democrats and the mayors of the major cities, but no one was willing to accept the tax increases or spending cuts necessary to balance the budget, at least as the standard monetarist approach to balanced budgets holds.

In addition to his sometimes overemphasized deficit arguments, McNeil makes some good points. First, politics kept German domestic money out of the hands of the rising business groups that needed it the most because of a liberal bias against lowering business taxes. (It is correctly implied, though never stated, that supply-side cuts might have greatly helped balance the budget through increased productivity.) Second, the Reichsbank's tight money policies led to the German stock market crash (an interesting point in that Milton Friedman has blamed the U.S. Federal Reserve Board's tight money policies for the Great Depression. Third, many influential Germans planned to force reparations revisions by permitting a crisis to develop "naturally," as they were sure it would, and then involve the Americans in finding a solution, namely reparations reduction. Finally, there was an ongoing conflict between what modern economists would call supply-side tax cutters in Germany and demand-side monetarist budget-balancers in the U.S.

This is an interesting book. It maintains several arguments made at different levels simultaneously. In addition to the internal conflicts over economic policy in Germany and the U.S., both nations' political goals in the international arena took into account the question of reparations and loans. McNeil disparages the fact that U.S. policy was shaped by the bankers, although in most other respects his appreciation of the workings of the market is clear. But in reading that the "Weimar Republic led the way toward the creation of modern welfare capitalism backed by a powerful and interventionist government" (276), one wonders why more intervention on the part of the U.S. government would have been desirable.

McNeil wants to have his cake and eat it too. He would prefer the market to have directed the German-American loan policies, but regrets that, temporarily at least, each received what it wanted: profits for the American bankers and loans for the Germans. That is the strength of capitalism. It lets people make their own choices, for better or worse.

#### University of Dayton

Larry Schweikart

# Communist Resistance in Nazi Germany. By Allan Merson. (London: Lawrence and Wishart, 1985. Pp. 372, \$39.95.)

This revisionist history of communism in the Third Reich has the goal of rescuing its subject from both friends and enemies. The German Democratic Republic seeks its roots in the communist resistance to Hitler, and creates a corresponding hagiography of mass resistance and individual heroism, domestically generated yet following the wise guidance of Moscow. Western scholars for their part tend to dismiss German Communists as doomed by ideology to futility. They focus instead on more congenial subjects: clergymen, intellectuals, and officers—resistance from the *Almanach de Gotha*.

Merson makes clear that the first active opposition to Hitler came from the German Communist party. The party's leaders, at least, had little choice of roles. They were able neither to flee the country nor to camouflage themelves as readily as their counterparts elsewhere on the political spectrum. Nor were the communists expended

Copyright (c) 2002 ProQuest Information and Learning Company Copyright (c) Phi Alpha Theta 7) Nyní zkusíme do vyhledávacího pole napsat "microeconomics". Výsledkem bude 26 rešerší.

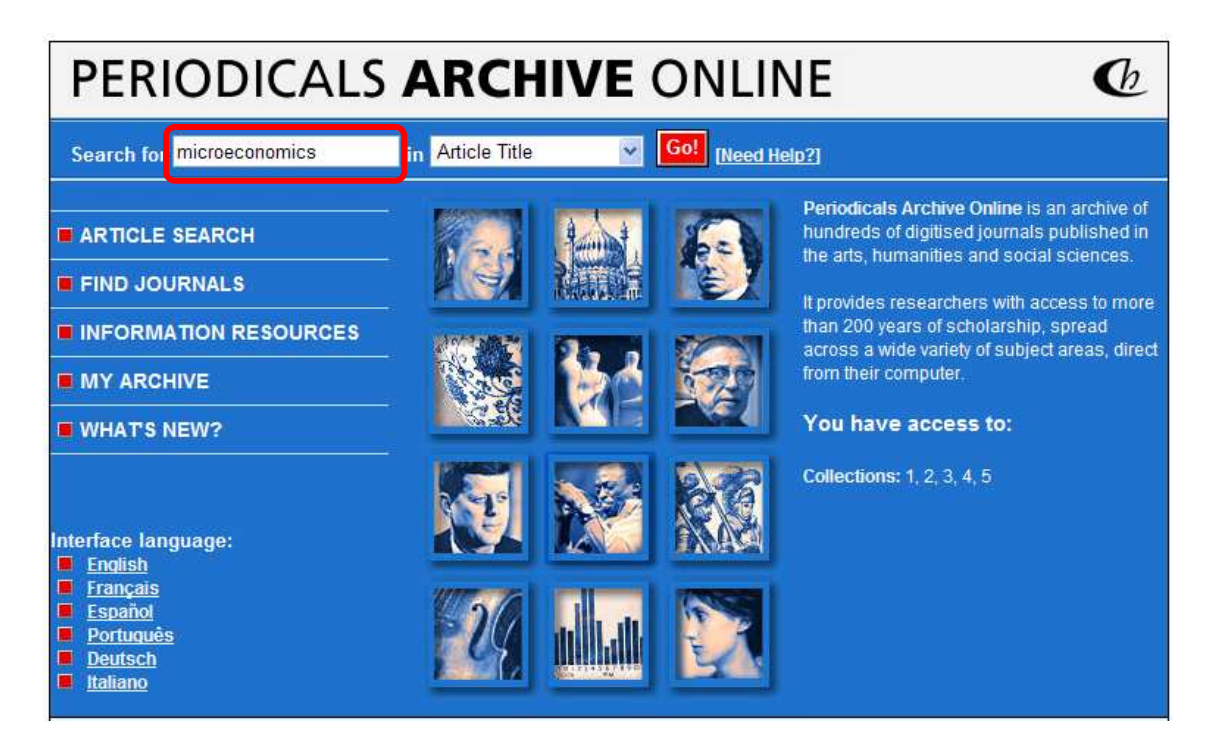

 Nejdříve si tyto rešerše vyfiltrujeme pouze na anglické texty a poté na takové, které jsou mladší data než 1990.

|                                                                                                    | s                                                                                                    | earch History   Marked List (0 items)         |
|----------------------------------------------------------------------------------------------------|----------------------------------------------------------------------------------------------------|-----------------------------------------------|
| You searched on:<br>Article Title Keyword(s): micr<br>Periodicals Archive Online foun                                              | d 26 articles.                                                                                                    | Modify Search Save search terms to My Archive |
| Mark / Clear all citations on th                                                                                                   | Display: 50 results per page                                                                                                    |                                               |
| 1. Title:<br>Author:<br>Article ID:<br>Journal:<br>Issue:<br>ISSN:<br>Journal Subjects:<br>Number of Pages:<br>Article Image ☑ Art | The Market Ethic: Moral Dilemmas and<br>Microeconomics<br>NELSON, JULIANNE<br>m089-1992-011-04-000009<br>Journal of Business Ethics <u>Go to Journal Record</u><br>11:4 (1992:Apr.) p.317 <u>Go to Journal Issue</u><br>0167-4544<br>Business/Management / Philosophy<br>4<br>icle Image - PDF |                                               |
| Add to Marked List                                                                                                    | Bookmark this iter                                                                                                    | n 🗄 Journal Subjects                          |
| 2. Title:<br>Author:<br>Co-authors:<br>Article ID:<br>Journal:                                                                     | Factors Determining Student Retention of Economic<br>Knowledge after Completing the Principles-of-<br>Microeconomics Course<br>Kohen, Andrew I.<br>Kipps, Paul H.<br>p335-1979-010-02-000005<br>Journal of Economic Education <u>Go to Journal</u><br>Pocord                                   |                                               |
| Issue:<br>ISSN:<br>Journal Subjects:<br>Number of Pages:<br>Article Image 2 Art                                                    | 10:2 (1979:Spring) p.38 <u>Go to Journal Issue</u><br>0022-0485<br>Education / Economics<br>11<br>icle Image - PDF<br>Bookmark this iter                                                                                                    | n                                             |

## ARTICLE SEARCH RESULTS

9) Výsledkem filtru bude 10 rešerší, ze kterých články z roku 1992 a z "Journal Subjects" si zvolíme "Economics".

| lark / Clear all citations on th | nis page                                     | Filter by:                      |
|----------------------------------|----------------------------------------------|---------------------------------|
|                                  |                                              | 🕀 Journal                       |
| 1. Little:                       | The Market Ethic: Moral Dilemmas and         | - Language                      |
| 1997 W                           | Microeconomics                               | ▼ English                       |
| Author:                          | NELSON, JULIANNE                             | Remove Filter                   |
| Article ID:                      | m089-1992-011-04-000009                      | Date                            |
| Journal;                         | 11-4 (1992 Apr.) p 217 Co to Journal loguo   | 1000 ···                        |
| ISSUE.                           | 0167 4644                                    | V 1990 >>                       |
| Journal Subjects                 | Business/Management / Philosophy             | Remove Filter                   |
| Number of Pages:                 | 4                                            | <u>1990</u> [2 articles]        |
| Acticle Image T Act              | iala Imaga BDE                               | <u>1991</u> [1 article]         |
|                                  | icie image - PDP                             | 1992 [3 articles]               |
| Add to Marked List               | Bookmark this item                           | ▶ 1993 [2 articles]             |
|                                  |                                              | ▶ <u>1994</u> [1 article]       |
| 5 - T.J.                         |                                              | ▶ <u>1995</u> [1 article]       |
| 2. Litle:                        | Teaching Arms-Race Concepts in Intermediate  |                                 |
| And                              | Microeconomics                               |                                 |
| Author:                          | Anderton, Charles H.                         | Economics [9 articles]          |
| Article ID:                      | p335-1990-021-02-000005                      | Education [4 articles]          |
| Journal                          | Journal of Economic Education Go to Journal  | Sociology [2 articles]          |
| oournut.                         | Record                                       | ▶ Business/Management           |
| Issue:                           | 21.2 (1990 Spring) p 148 Go to Journal Issue | [1 article]                     |
| ISSN:                            | 0022-0485                                    | Philosophy [1 article]          |
| Journal Subjects:                | Education / Economics                        | ▶ Political Science [1 article] |
| Number of Pages:                 | 19                                           |                                 |
| Article Image 🖪 Art              | icle Image - PDF                             |                                 |
| Add to Marked List               | Bookmark this item                           |                                 |

10) Zbudou nám 2 články - vybereme si ten první s názvem: "Facilitating the Transition from Graphical to Algebraic Models: A Teaching Challenge for Intermediate Microeconomics" a rovnou si ho zobrazíme v pdf.

| ark / Clear all citations on t | his page                                         | Filter by:       |
|--------------------------------|--------------------------------------------------|------------------|
|                                |                                                  |                  |
| . Title:                       | Facilitating the Transition from Graphical to    | Language         |
|                                | Algebraic Models: A Teaching Challenge for       | ▼ English        |
| A                              | Intermediate Microeconomics                      | Remove Filter    |
| Author:                        | Wilkins, Allen J.                                |                  |
| Journal Section(s):            | ECONOMIC INSTRUCTION                             | ▼1990 >>         |
| Journal:                       | Journal of Economic Education Go to Journal      | 1002             |
|                                | Record                                           | Remove Filter    |
| Issue:                         | 23:4 (1992:Fall) p.317 Go to Journal Issue       | Kentove Filter   |
| ISSN:                          | 0022-0485                                        | Journal Subjects |
| Journal Subjects:              | Education / Economics                            | ▼ Economics      |
| Number of Pages:               | 15                                               | Remove Filter    |
| Abstract:                      | A three-lecture introduction to intermediate     | Remove Filter    |
|                                | microeconomic theory emphasizes graphical        |                  |
|                                | models as a means to visualize algebraic models. |                  |
| 🗏 Article Image 🖾 Art          | ticle Image - PDF                                |                  |
| Add to Marked List             | Bookmark this item                               |                  |

11) A takto vypadá titulní strana námi vybrané rešerše.

Norton, Seth W., Iransaction Costs, Lelecommunications, and the Microeconomics of Macroeconomic Growth, Economic Development and Cultural Change, 41:1 (1992:Oct.) p.175

# Transaction Costs, Telecommunications, and the Microeconomics of Macroeconomic Growth\*

### Seth W. Norton Washington University

The sources of differences in growth rates across nations are unclear. This observation constitutes one of the central intellectual challenges of our time: Why is the whole world not developed?1 Consequently, a host of scholars offer various explanations for growth or nongrowth, including cultural factors, politics, and economics.2

The objective of this article is to determine whether a link exists between transaction costs, telecommunications, and economic growth. The article builds on recent research on the macroeconomic determinants of growth as well as on research regarding the significant economic effects of telecommunications on transaction costs. It is organized as follows. Section I reviews the theory of transaction costs; Section II, the link between transaction costs and telecommunications. Section III contains the empirical analysis, and Section IV some conclusions.

### I. Theory of Transaction Costs

The term "transaction costs" (TC) evokes ambivalent responses from economists. On the one hand, the concept is enormously significant, leading to the existence of firms, to the optimal and equilibrium organization form, and to the commitment of substantial aggregate resources.3 On the other hand, in the absence of empirical specification, the concept may be overused to the point where it may be the consummate deus ex machina. As Victor Goldberg observes, "explaining" economic phenomena by appeals to transaction costs "is the all encompassing answer that tells us nothing."4 To avoid the empty side of the concept, I treat TC in a quite narrow framework, relying on the pioneering analysis of Jack Hirshleifer.5

<sup>© 1992</sup> by The University of Chicago. All rights reserved. 0013-0079/93/4101-0016\$01.00